## 1. メニューを選択する

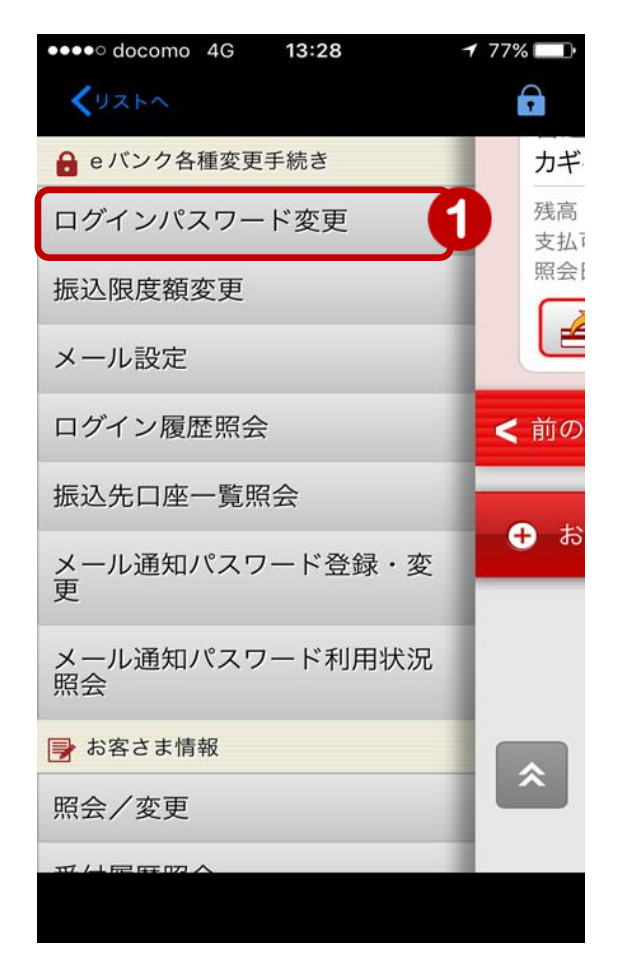

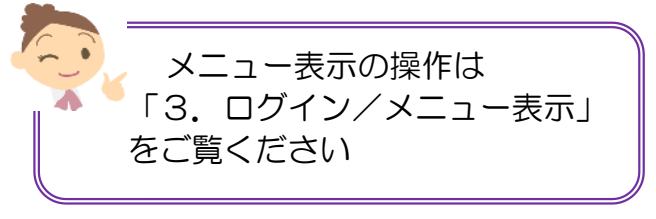

 メニュー [eバンク各種変更手続き]の [ログインパスワード変更]をタップ

◆ パスワードの注意事項 ◆ お客様のセキュリティを守るため、 ログインパスワードは定期的に変更 されることをお勧めします!

1

## 2. 新しいログインパスワードを入力

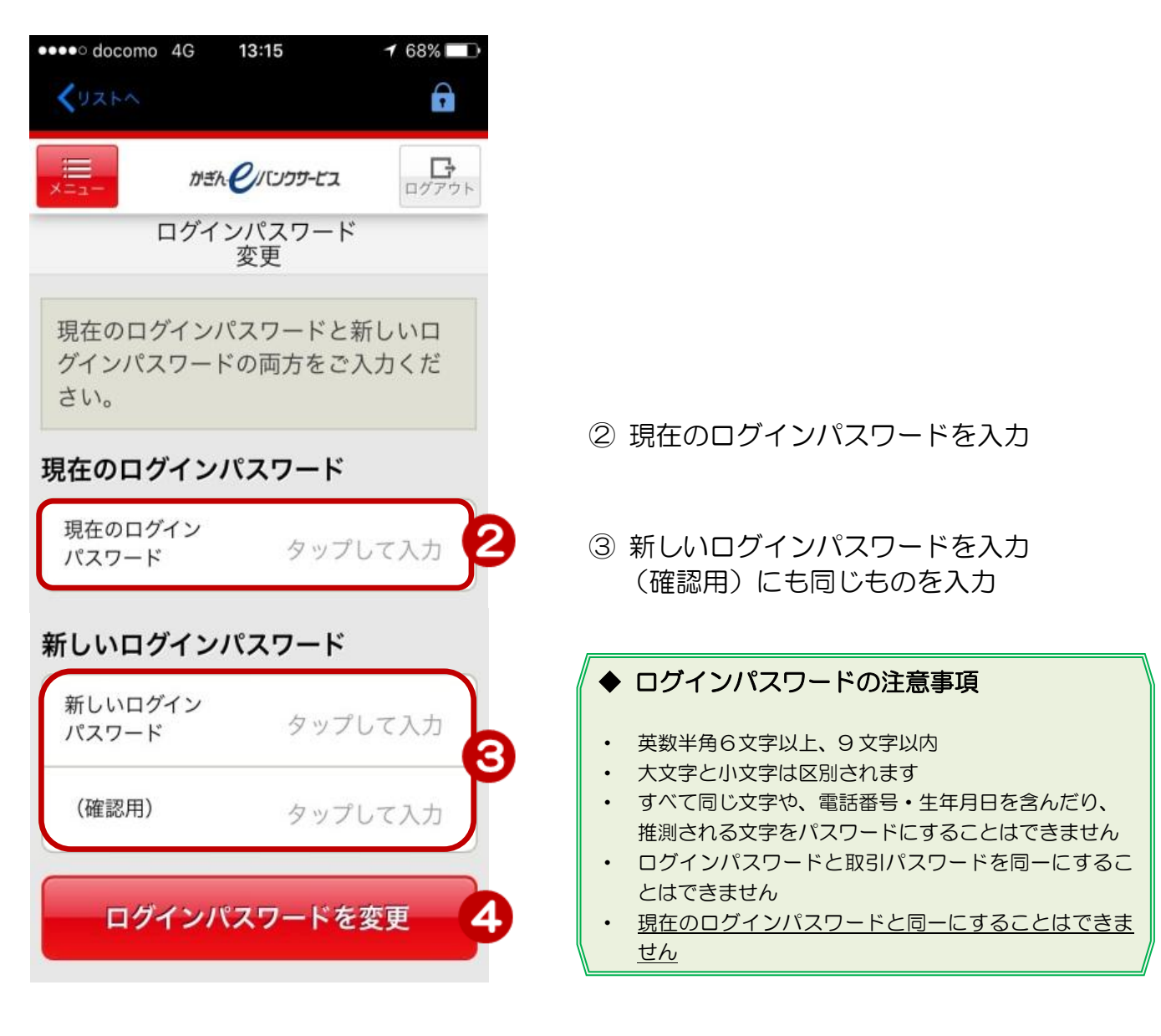

④ [ログインパスワードを変更] をタップ

## 3. 変更完了

| メニューを表示します                                              |             |
|---------------------------------------------------------|-------------|
| •••••• docomo 4G 13:20 → 67%                            |             |
| אביר אינה פורטאשירא בי<br>אביר מעניוע אינה פורטאשירא בי | 変更完了!       |
| ログインパスワード<br>変更                                         |             |
| ログインパスワードを変更しました。                                       |             |
| 受付日時 2017/08/15 13:20:42                                |             |
| トップページへ戻る                                               | トップページへ移ります |
|                                                         |             |
|                                                         |             |
|                                                         |             |